## How to install Flash on a MacBook through Safari

For Safari:

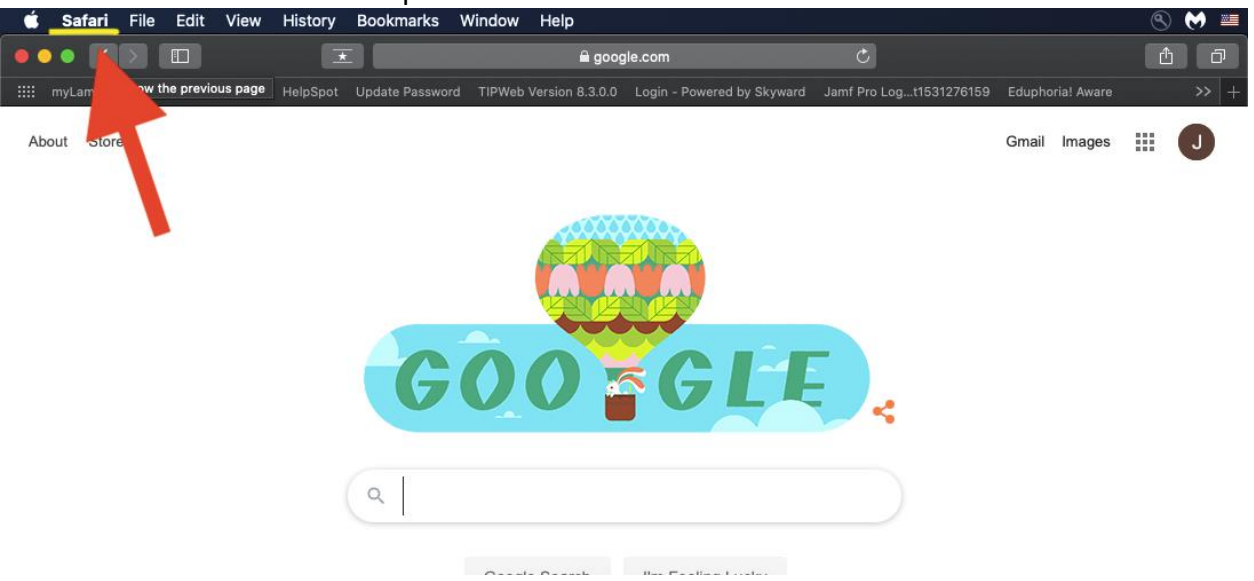

## STEP 1: Click on Safari at the top left area.

## STEP 2: Click on preferences.

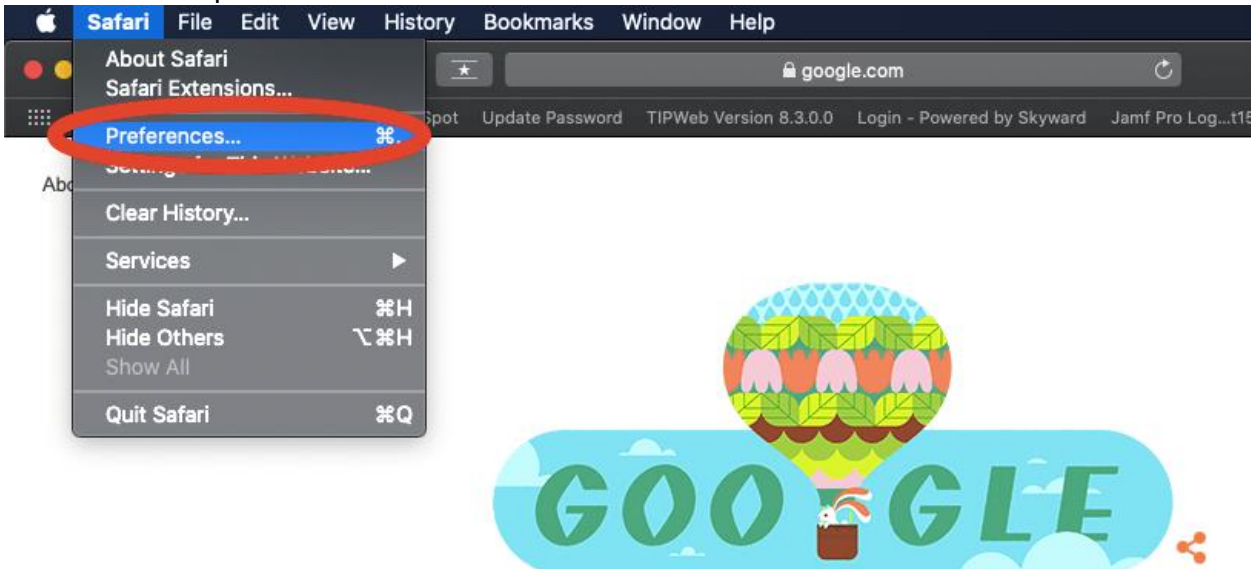

## STEP 3: Click on Websites listed in the top row.

| General Tabs AutoFill Passwords Search | Security Privat Websites Fensions Advanced     |       |
|----------------------------------------|------------------------------------------------|-------|
| General                                | Automatically use I der on the websites below: |       |
| Reader                                 | Currently Open Web tes                         |       |
| Content Blockers                       | G google.com                                   | Off ᅌ |
| Auto-Play                              |                                                |       |
| <b>Q</b> Page Zoom                     |                                                |       |
| Camera                                 |                                                |       |
| Microphone                             |                                                |       |
| Screen Sharing                         |                                                |       |
|                                        |                                                |       |
| Downloads                              |                                                |       |
| Notifications                          |                                                |       |
| Pop-up Windows                         | Remove When visiting other websites:           | Off ᅌ |
|                                        |                                                | ?     |

STEP 4: And then look to the left column, and scroll to the bottom. If you have Flash installed you should see "Plug-ins" and Adobe Flash Player with the version number listed.

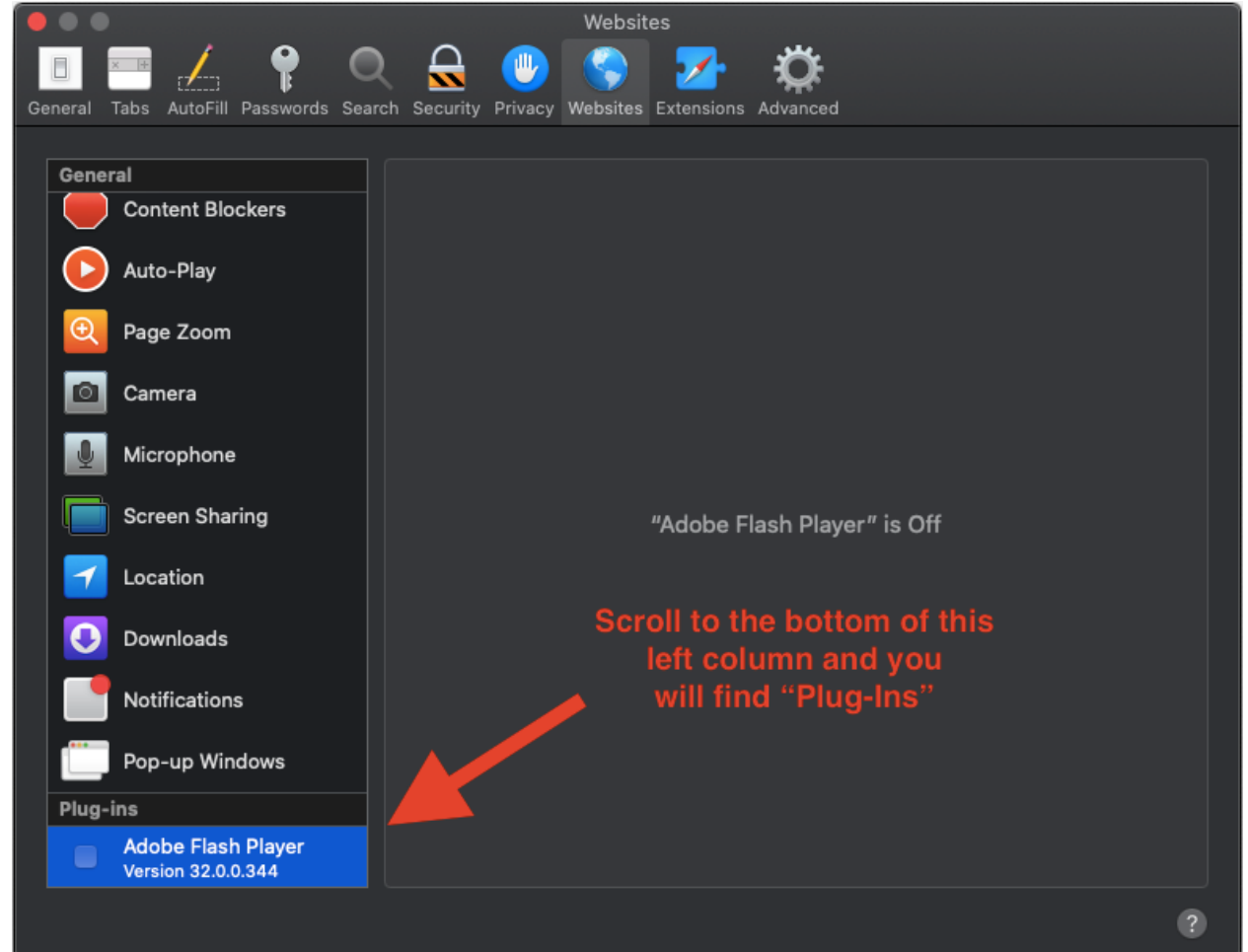

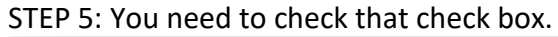

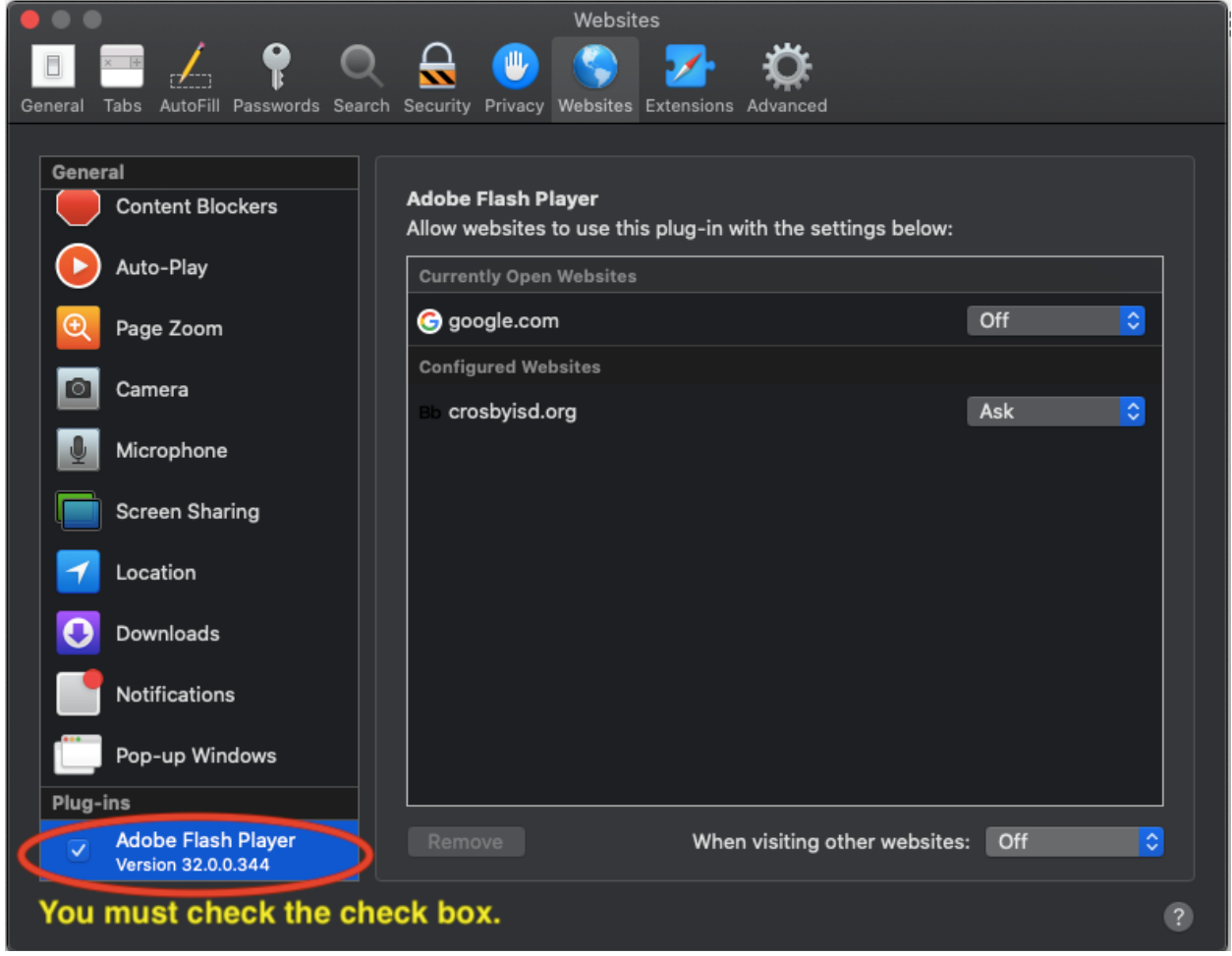

STEP 6: If you have the site requiring flash player then is should be listed in the right-hand column. You can change that drop-down box from **OFF** to **ON** or even **ASK**.

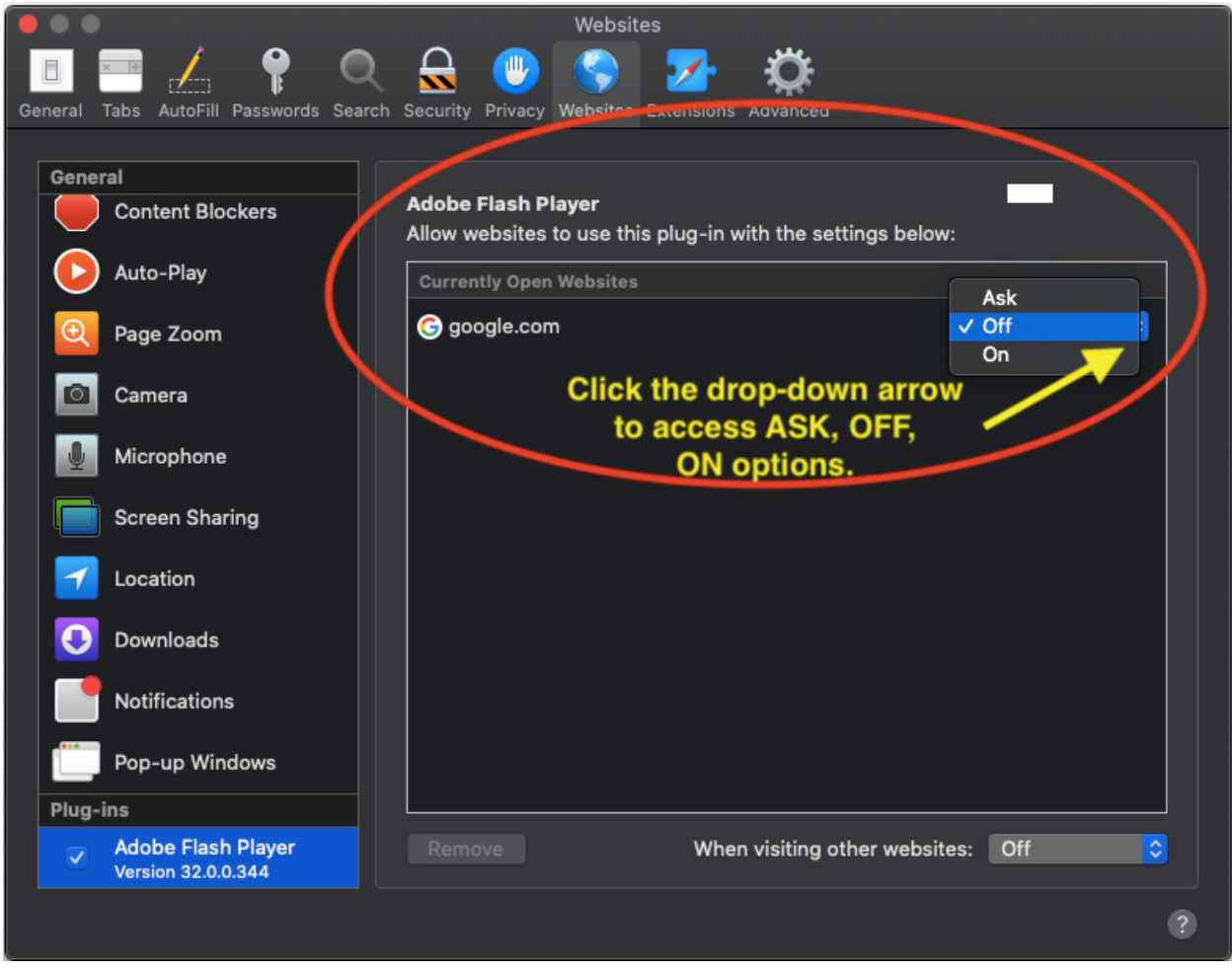

STEP 7: There is also at the bottom on that right-hand column area; it will read "When visiting other websites." You can change that **OFF** to **ON** or **ASK** as well. Then just close out of the settings window and refresh your webpage.

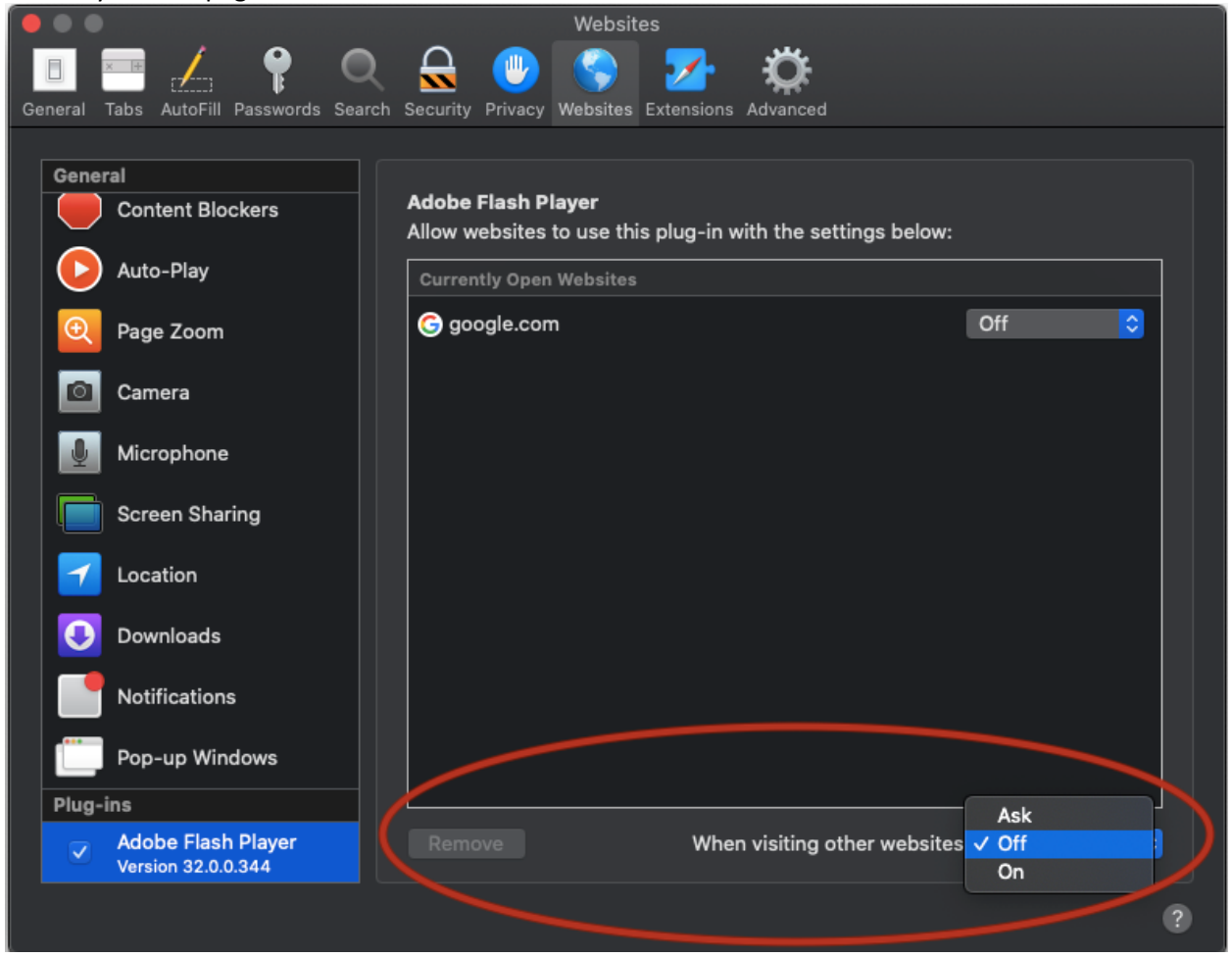